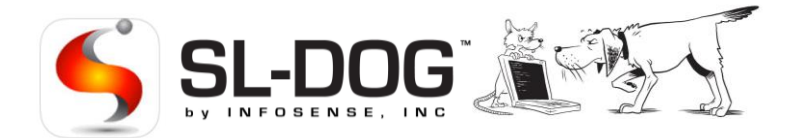

# Sewer Line Data OrGanizer (SL-DOG®) iOS & Android App **Quick Start Guide**

Latest App Version Released November 2020

#### Introduction

The Sewer Line Data OrGanizer (SL-DOG<sup>®</sup>) app is a free mobile app that allows operators to add asset data in real-time while conducing acoustic assessment tests. The data is automatically synced to the SL-DOG portal for a comprehensive data set to best streamline and support your Sewer Line Rapid Assessment Tool (SL-RAT<sup>®</sup>) program.

### How does the SL-DOG app fit into the data workflow?

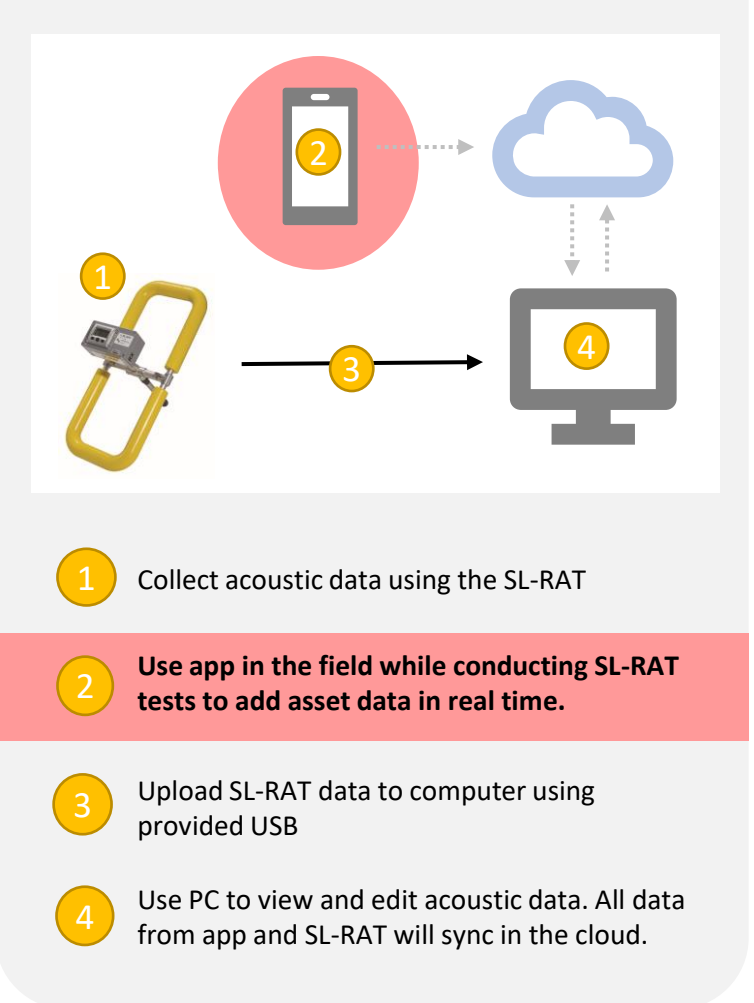

### Downloading the App

Go to the App or Play Store on your phone and search for "SLDOG". Choose the InfoSense SL-DOG Mobile App. Click Install/Get to initiate download. Once download is complete, you can click icon on your phone to open the app.

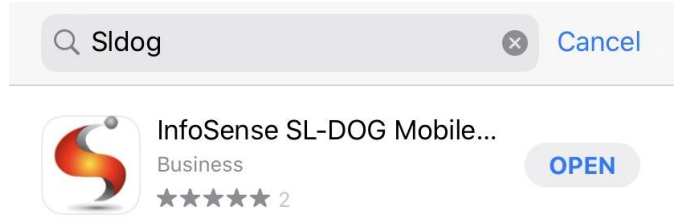

## Step 1 – Conduct Measurement with SL-RAT<sup>®</sup>

Please refer to SL-RAT Quick Start Guide for instructions on deploying the SL-RAT.

After completing a successful acoustic test for a segment, you will see an assessment on the RECEIVER (RX) unit. Press <Return> to view Record ID. See example below:

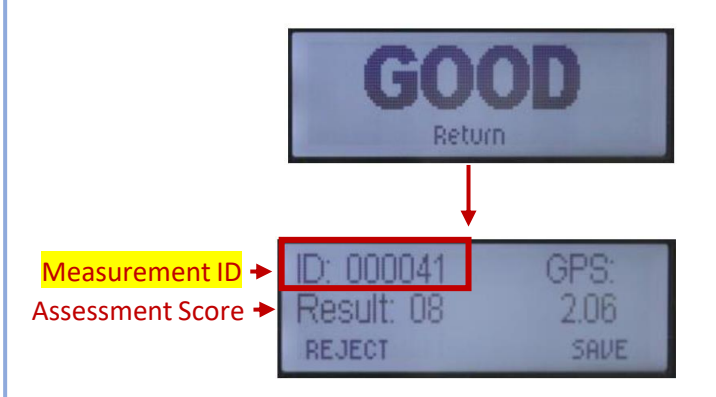

**Correctly noting this Measurement ID is CRITICAL** for ensuring information sync. Make sure to reference ID on the RX unit (not TX)!

Page 1/2 - Proceed to next page

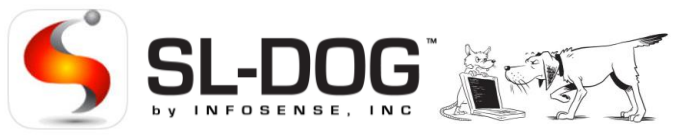

#### Step 2 – Log into app and Select Device

Open the SL-DOG app on your phone and log in. If you own multiple SL-RAT units, you will have to select a device. Device number is located on the sticker on the RX box.

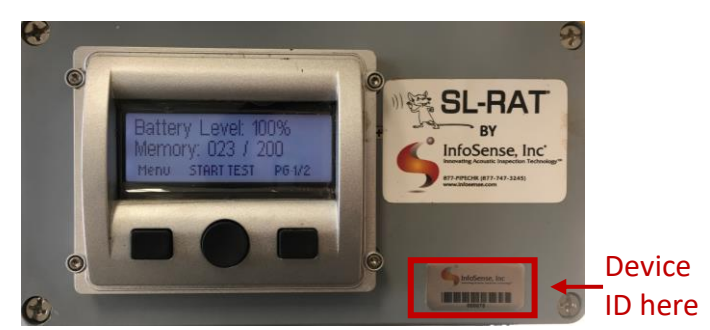

## Step 3 – Select "Add Measurement"

Select "Add Measurement Note" located at the bottom of the screen to add notes.

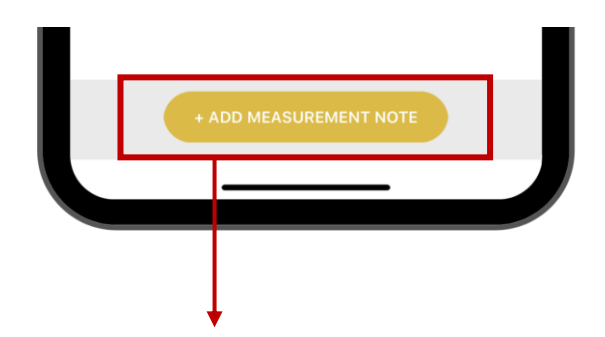

#### **Editable Fields include:** 10:13 ? Device #36 Make sure that the auto populated **Measurement ID matches the Measurement** Measurement ID: 856 ID on RX. If they are not identical, edit record number in app to match RX ID. Rx Endpoint ID Enter RX Endpoint ID Tx Endpoint ID Endpoints: Add Manhole IDs. Make sure to correctly Enter TX Endpoint ID identify manholes based on location of RX and TX. Example 1 (TIP: TX is the speaker/"yeller" – the heavier device) Enter Example 1 Info Example 2 Enter Example 2 Info User Fld 3 User Field: Add custom configurable field – common usages include basin ID or asset tag. Rename user field User Fld 4 headings in the SL-DOG Portal. For example, rename User Fld 5 "User Fld 1" to "Basin ID" for consistent data entry. Enter User Fld 5 Info Notes Notes: Add any additional notes such as manhole conditions, right-of-way conditions, and other field observations **Remember to Press Save at the end!**

#### STEP 4 – Use PC to View Augmented Acoustic Data

Connect your SL-RAT device and use the local client to push measurement data to the cloud. The SL-RAT data automatically syncs with the information you've added with the SL-DOG app. This comprehensive dataset can be accessed at <u>www.sl-dog.com</u> with the same login credentials used to access your app.

|                   | Page 2/2     |                    |
|-------------------|--------------|--------------------|
| www.infosense.com | 877-747-3245 | Updated 11-10-2020 |